1. Wejdź do swojego biura i wybierz zakładkę Wellness Advocate Service, a następnie wybierz Register a Now Wellness Advocate.

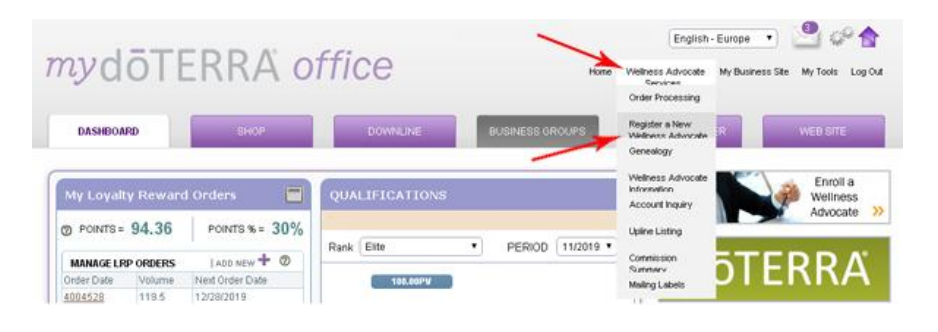

## Wybierz Europe jak wyżej na obrazku

| doir | TORA QUI                             |     |
|------|--------------------------------------|-----|
| EF   | Welcome to doTERRA!                  |     |
| . L. | What is your preferred language?     | F   |
|      | Where will your products be shipped? | 1 - |
| TE   | Continue                             | A   |
| n de | TEKNA                                | dõ  |

2. Wybierz Other

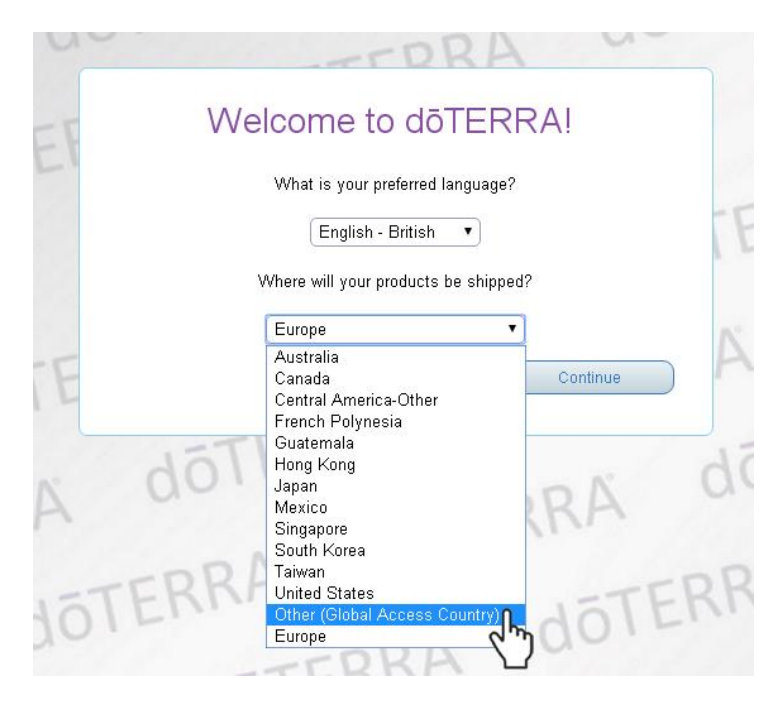

3. Ponownie wybierz Other.

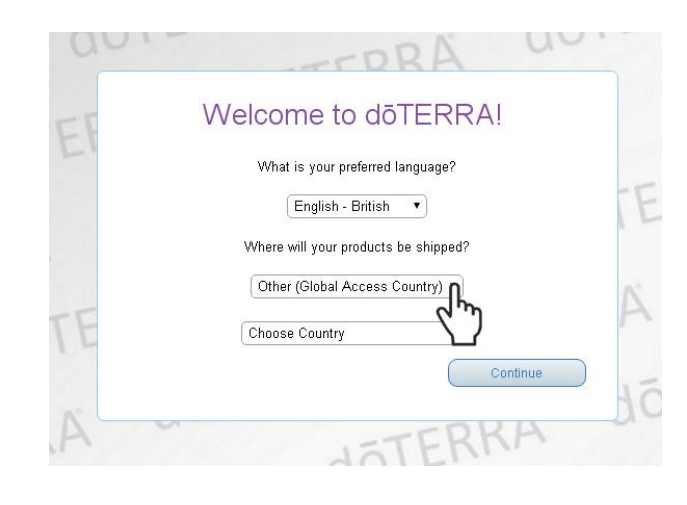

4. Wybierz Europe

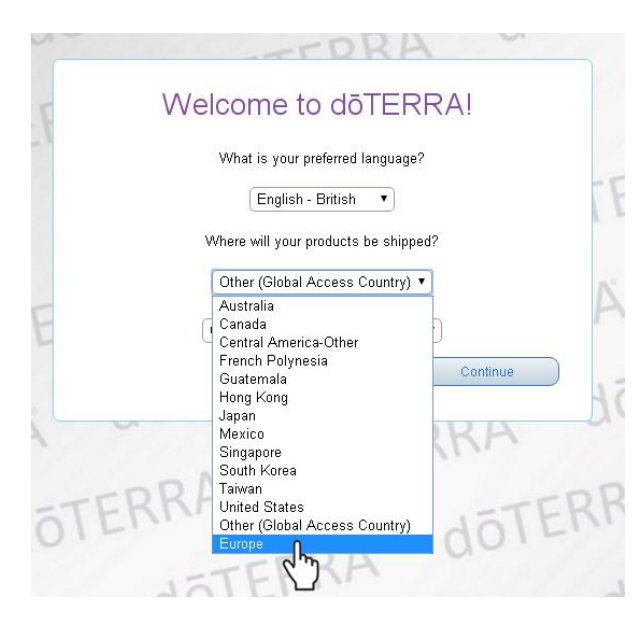

5. W Choose Country wybierz Poland i naciśnij klawisz Continue

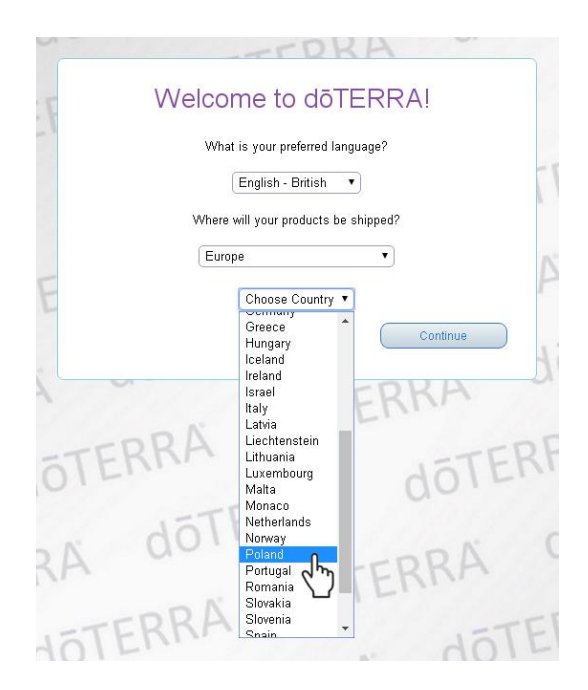

## 6. Zaznacz Wellness Advocate i naciśnij żółty klawisz Continue

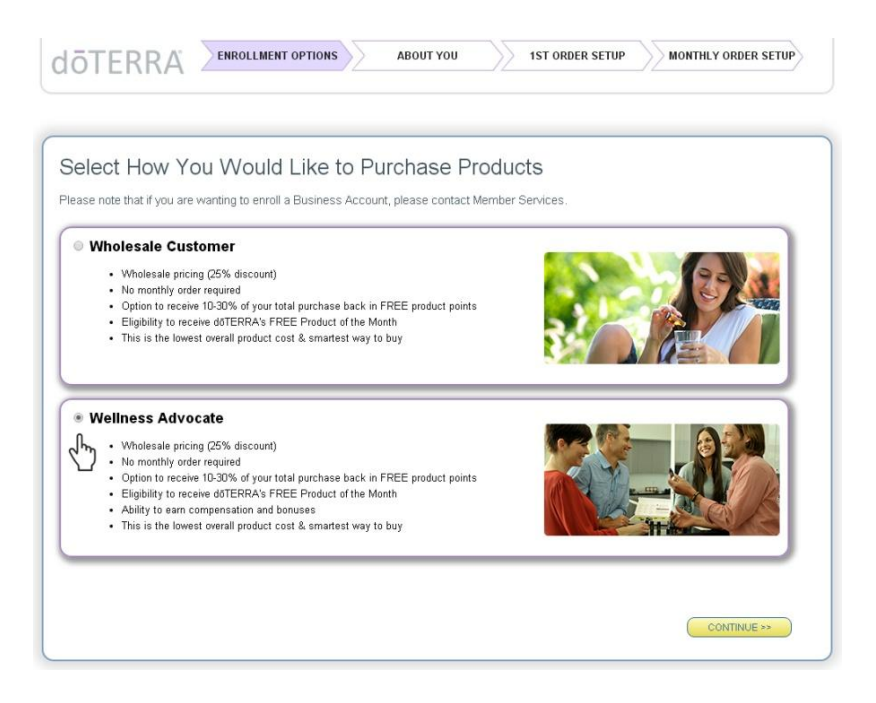

**7.** Uzupełnij dane w formularzu: **Personal Information**, zaznacz okienko **Shipping Address** i zaznacz je jeśli adres do wysyłki jest ten sam co zamieszkania.

WAŻNE: nie używamy polskich znaków

Data urodzenia jest w amerykańskim formacie: miesiąc-dzień-rok

Ustaw strefę czasową: Bruksela, Berlin, Rzym, Praga (jeśli mieszkasz w Polsce)

Wpisz poprawnie adres e-mail. Na ten adres zaraz po zakończeniu rejestracji przyjdzie faktura do zarejestrowanej osoby. Jeśli adres zostanie wpisane błędnie, informacje nie dotrą do zarejestrowanej osoby. Często te informacje trafiają do kosza/spamu, dlatego nowa osoba niech dokładnie sprawdzi, czy tam nie ma maila od doTerra.

W miejscu zaznaczonym rączką należy wpisać numer osoby wprowadzającej do doTerra: **\*Enroller ID** Jeśli Ty jesteś tą osobą, to będzie tam wpisany Twój numer. Podobnie Sponsor.

Ustaw hasło składające się z minimum 8 znaków, (konieczna jest duża litera i cyfra). Następnie ponownie wpisz to samo hasło w drugim polu. Zapisz hasło w notesie, żeby nie zginęło.

Zaznacz krateczkę (**One Aplikation Term and Conditions**) zgody na akceptacje regulaminu i naciśnij żółty klawisz **Continue** 

|                                 |                                                                                                    |                     |                |                 |               |               | _       |
|---------------------------------|----------------------------------------------------------------------------------------------------|---------------------|----------------|-----------------|---------------|---------------|---------|
| ersonal Information             |                                                                                                    | S                   | hipping Addr   | ess             |               |               |         |
| *Primary First Name:            | Jan                                                                                                   |                     | My shipping ad | dress is the s  | ame as my m   | ailing addres | \$S     |
| *Primary Last Name:             | Lewandowski                                                                                           | )                   |                | *Address:       | ul. Krakows   | ка 22/1       |         |
| Co-App First Name:              |                                                                                                    | )                   |                | *Address 3:     | Poland        | •             |         |
| Co-App Last Name:               |                                                                                                    | )                   |                | *City:          | Warszawa      |               |         |
| *Address:                       | ul. Krakowska 22/1                                                                                    | )                   | *Zip or        | Postal Code:    | 00-955        |               |         |
| *Address 3:                     | Poland •                                                                                              |                     |                | Country:        | Europe        |               |         |
| *City:                          | Warszawa                                                                                              | )                   |                |                 |               |               |         |
| *Zip or Postal Code:            | 00-955                                                                                                | )                   |                |                 |               |               |         |
| Country:                        | Europe                                                                                                |                     |                |                 |               |               |         |
| *Time Zone:                     | Brussels, Berlin, Rome, Prague (                                                                      | GMT+1:00) 🔻         |                |                 |               |               |         |
|                                 | Indiana (East) (GMT-5:00)<br>Hawaii, Tahiti (GMT-10:00)                                               | *                   |                |                 |               |               |         |
| ontact Information              | Alaska (GMT-9:00)                                                                                     |                     |                |                 |               |               |         |
|                                 | El Salvador, Costa Rica (GMT-6:0                                                                      | 10)                 |                |                 |               |               |         |
| *Evening Phone:                 | Algiers, Lagos (GMT+1:00)                                                                             | 1)                  |                |                 |               |               |         |
| Day Phone:                      | Atlantic Time, Canada (GMT-4:00                                                                       | )                   |                |                 |               |               |         |
| Cell Phone:                     | Auckland, Wellington (GMT+12:0<br>Australia Northern Territory (GMT                                   | 0)<br>+9:30)        |                |                 |               |               |         |
| Fax:                            | Australia NSW, Victoria (GMT+10                                                                       | ):00)<br>4T+4 0-00) |                |                 |               |               |         |
| *Email:                         | Australia Queensland, Guam (GN<br>Australia Tasmania (GMT+10:00)                                      | 41+10:00)           |                |                 |               |               |         |
| 🗷 Check this bo:                | Azores (GMT-1:00)                                                                                     |                     |                |                 |               |               |         |
| *Birth Date:                    | Bangkok, Hanoi, Jakarta (GMT+7                                                                        | :00)                |                |                 |               |               |         |
|                                 | Beijing, Hong Kong, Singapore (G<br>Bishkek, Yekaterinburg (GMT+5:0<br>Bogota, Lima, Quito (GMT-5:00) | (00)<br>(00)        |                |                 |               |               |         |
| lease Enter Your Spon           | <mark>s</mark> Brussels, Berlin, Rome, Prague (                                                       | GMT+1:00) 🔻         |                |                 |               |               |         |
| *Enroller ID:                   |                                                                                                    | Verify ID           | No Enrolle     | er ID2 Ahout P  | lacement      |               |         |
| Spancar ID:                     |                                                                                                    |                     |                |                 |               |               |         |
| Sponsor ID.                     | <u> </u>                                                                                              | Verity ID           | Leave bla      | nk if same as i | enroller      |               |         |
| Enroller Name:                  | (                                                                                                    | 1                   |                |                 |               |               |         |
|                                 |                                                                                                    |                     |                |                 |               |               |         |
|                                 |                                                                                                    |                     |                |                 |               |               |         |
|                                 |                                                                                                    |                     |                |                 |               |               |         |
| Create A Password               |                                                                                                    |                     |                |                 |               |               |         |
| STOLLO / TT USSHOLD             |                                                                                                    |                     |                |                 |               |               |         |
|                                 |                                                                                                    |                     | Password must  | have:           |               |               |         |
|                                 | 2                                                                                                    |                     | 💙 8 to 15 k    | etters and num  | ibers         |               |         |
| *Enter Passwo                   | rd: [                                                                                                 |                     | 💙 at least '   | l Capital Lette | r             |               |         |
| *Re-Enter Passwo                | rd: [                                                                                                 |                     | 💙 at least '   | Lower Case      | Letter        |               |         |
| This password enables you to lo | gin, shop, and manage your dōTERI                                                                     | RA account.         | 💙 at least '   | l Number        |               |               |         |
|                                 |                                                                                                    |                     |                |                 |               |               |         |
| Online Application Term         | ns and Conditions                                                                                     |                     |                |                 |               |               |         |
|                                 |                                                                                                    |                     |                |                 |               |               |         |
| I agree to the Terms and Con    | ditions for Wellness Advocates, the                                                                   | policies in the     | doTERRA Policy | Manual, and S   | Site Usage Po | icies for the | dõTERRA |

8. Wybieramy zestaw na przykład:
 Family Essentials Kit 115 € (English - Euro)

|                                                                                                    | rollment k                                                                 | Kit                                                                                                    |                                                                                                    |                                                                   |                                        |                                     |                                                                                    |                                                                                                    |
|----------------------------------------------------------------------------------------------------|----------------------------------------------------------------------------|----------------------------------------------------------------------------------------------------|----------------------------------------------------------------------------------------------------|-------------------------------------------------------------------|----------------------------------------|-------------------------------------|------------------------------------------------------------------------------------|----------------------------------------------------------------------------------------------------|
| Most Popular Enro                                                                                                    | ollment Kits                                                               |                                                                                                    |                                                                                                    |                                                                   |                                        |                                     |                                                                                    |                                                                                                    |
| Welcome Pa<br>Fee (English                                                                                           | nck & Enrollment<br>- Euros)<br>#32010005<br>Your Price:<br>€20.00<br>PV:0 | Danish Int<br>Enrollmer                                                                                    | troductory<br>nt Packet<br>#320<br>You<br>€20<br>PV: 1                                                                                                    | 119805<br>r <b>Price:</b><br>. <b>00</b>                          | Family<br>Smart<br>Kit (Eng            | Essentia<br>& Sassy E<br>Jlish - Eu | Is Kit with<br>Enrollment<br>ro)<br>#40490005<br>Your Price:<br>€115.00<br>PV: 115 | EUR Family Physician + S&S<br>Enrol. Kit (Danish)<br>#40499805<br>Your Price:<br>€115.00<br>PV: 115 |
| Add Any Other Pro                                                                                                    | oducts to Your                                                             | 1st Ordei                                                                                                  | View Pric                                                                                                    | e List                                                            | View Pro                               | luct Guid                           | le                                                                                 |                                                                                                    |
|                                                                                                    | 9/77228                                                                    | 0                                                                                                    |                                                                                                    | Total                                                             | D.'                                    | Total                               | D                                                                                  |                                                                                                    |
| Item<br>Family Essentials Kit with<br>Enrollment Kit (English - I                                                    | n Smart & Sassy<br>Euro)                                                   | Quantity<br>1                                                                                              | 115.00                                                                                                    | PV<br>115.00                                                      | 115.00                                 | 115.00                              | Kemove                                                                             |                                                                                                    |
| #40490005                                                                                                    |                                                                            |                                                                                                    |                                                                                                    |                                                                   |                                        |                                     |                                                                                    | For Product Usage Tips, visit the                                                                   |
| Enter additional item # o                                                                                            | or product name                                                            |                                                                                                    | SUBTOTAL                                                                                                    | 115.00                                                            | SUBTOTAL                               | €115.00                             |                                                                                    |                                                                                                    |
|                                                                                                    |                                                                            |                                                                                                    |                                                                                                    | Shipping                                                          | & Handling                             | €7.00                               |                                                                                    | Preferred Shipping Method *                                                                         |
|                                                                                                    |                                                                            |                                                                                                    | sumated Shi                                                                                                    | pping kev                                                         | Tax                                    | +7.00<br>€28.06                     |                                                                                    | <ul> <li>Premium</li> <li>Standard</li> </ul>                                                       |
|                                                                                                    |                                                                            |                                                                                                    |                                                                                                    | Total Ar                                                          | nount Paid:                            | €150.06                             |                                                                                    |                                                                                                    |
|                                                                                                    |                                                                            |                                                                                                    |                                                                                                    |                                                                   |                                        |                                     |                                                                                    |                                                                                                    |
| Payment Informati<br>Payment Informati                                                                               | on                                                                         |                                                                                                    |                                                                                                    |                                                                   |                                        |                                     |                                                                                    |                                                                                                    |
| Payment Informati<br>Payment Informati                                                                               | on<br>on<br>Bill to:                                                       | n addrass is                                                                                               | the same                                                                                                    | as my ch                                                          | inning addr                            | 000                                 | Payme                                                                              | ent: Credit Card 🔻                                                                                  |
| Payment Informati<br>Payment Informati<br>hip to:<br><br>Krakowska 22/1                                              | on<br>Bill to:<br>⊮ My billin                                              | g address is                                                                                               | the same a                                                                                                    | as my sh                                                          | ipping addre                           | 225                                 | Payme                                                                              | nt: Credit Card ▼<br>Credit Card<br>Bank Wire                                                       |
| Payment Informati<br>Payment Informati<br>hip to:<br>an Lewandowski<br>. Krakowska 22/1<br>J-955, Warszawa<br>oland  | on<br>Bill to:<br>愛 My Billir                                              | g address is<br>*First Name<br>*Last Name                                                                  | the same :<br>:: Jan<br>:: Lewandu                                                                                                    | as my sh                                                          | ipping addre                           | 185                                 | Payme                                                                              | nt: Credit Card ▼<br><u>Credit Card</u><br>Bank Wire<br>Direct Debit                                |
| Payment Informati<br>Payment Informati<br>hip to:<br>an Lewandowski<br>Krakowska 22/1<br>-955, Warszawa<br>oland     | on<br>on<br>⊮ Bill to:<br>⊮ My billin                                      | g address is<br>*First Name<br>*Last Name<br>*Addrese                                                      | the same a<br>: Jan<br>: Lewando<br>: ul. Kraka                                                                                                    | owski<br>owska 22                                                 | ipping addre                           |                                     | Payme                                                                              | ent: Credit Card V<br>Credit Card<br>Bank Wire<br>Direct Debit                                      |
| Payment Informati<br>Payment Information<br>hip to:<br>an Lewandowski<br>Krakowska 22/1<br>J-965, Warszawa<br>oland  | on<br>Bill to:<br>℗ My billir                                              | g address is<br>*First Name<br>*Last Name<br>*Address<br>*City                                             | : the same a<br>: Jan<br>: Lewanda<br>: UL Kraku<br>: Warszar                                                                                                    | as my sh<br>owski<br>owska 22<br>wa                               | ipping addre                           |                                     | Payme                                                                              | Int: Credit Card  Credit Card Bank Wire Direct Debit                                                |
| Payment Informati<br>Payment Informati<br>hip to:<br>an Lewandowski<br>I. Krakowska 22/1<br>0-955, Warszawa<br>oland | on<br>Bill to:<br>♥ My billin<br>*Zip or                                   | g address is<br>First Name<br>"Last Name<br>Address<br>City<br>Postal Code<br>Counter                      | the same :<br>Jan<br>Cewando<br>Ul. Krako<br>Warszan<br>200955<br>Robert                                                                                                    | as my sh<br>owski<br>owska 22<br>wa                               | ipping addre                           |                                     | Payme                                                                              | nt: Credit Card ▼<br>Credit Card<br>Bank Wire<br>Direct Debit                                       |
| Payment Informati<br>Payment Informati<br>hip to:<br>an Lewandowski<br>I. Krakowska 22/1<br>0.955, Warszawa<br>oland | on<br>Bill to:<br>℗ My billin<br>*Zip or                                   | g address is<br>*First Name<br>*Last Name<br>*Address<br>*City<br>Postal Code<br>Country<br>*Phone         | the same of the same of the sa | as my sh<br>owski<br>owska 22<br>wa                               | ipping addre                           |                                     | Payme                                                                              | Int: Credit Card V<br>Credit Card<br>Bank Wire<br>Direct Debit                                      |
| Payment Informati<br>Payment Informati<br>hip to:<br>an Lewandowski<br>I. Krakowska 22/1<br>3955, Warszawa<br>oland  | on<br>Bill to:<br>⊮ My bilin<br>*Zip or                                    | g address is<br>*First Name<br>*Last Name<br>*Address<br>*City<br>Postal Code<br>Country<br>*Phone<br>Emai | the same i<br>2: Jan<br>2: Lewandi<br>3: Ul. Kraki<br>3: Warsza<br>4: 00-955<br>4: Poland<br>4: 4850926<br>Use the foll<br>1: mastern                                                                                                    | as my sh<br>owski<br>owska 22<br>wa<br>2757<br>iowing form<br>one | //1<br>//1<br>.at. (999) 999-1<br>t.eu |                                     | Payme<br>                                                                          | Int: Credit Card V<br>Credit Card<br>Bank Wire<br>Direct Debit                                      |

Zaznaczamy krateczkę Bill to.

Następnie w Payment (płatność) wybieramy **Bank Wire** dla przelewu bankowego. Następnie naciskamy żółty klawisz **PROCESS ORDER NOW & CONTINUE** 

System może poprosić Ciebie o sprawdzenie zamówienia – zobacz po prawej na dole formularza: Click VIEW TOTALS before checking out

Naciśnij wskazany żółty klawisz VIEW TOTAL, a następnie duży żółty klawisz PROCESS Order NOW & CONTINUE

| Item                                            |                                                                       | Quantity                                  | Volume                                                                             | Total<br>PV                                                                 | Price                                                      | Total<br>Price             | Remove                                                                                                    |                                                                                                    |  |  |
|-------------------------------------------------|-----------------------------------------------------------------------|-------------------------------------------|------------------------------------------------------------------------------------|-----------------------------------------------------------------------------|------------------------------------------------------------|----------------------------|----------------------------------------------------------------------------------------------------|----------------------------------------------------------------------------------------------------|--|--|
| Welcome Pack & Enrollm<br>- Euros)<br>#32010005 | nent Fee (English                                                     | 1                                         | 0.00                                                                               | 0.00                                                                        | 20.00                                                      | 20.00                      | X                                                                                                    | For Product Usage Tips, visit the                                                                                                    |  |  |
| Enter additional item # o                       | or product name                                                       |                                           |                                                                                    |                                                                             |                                                            |                            |                                                                                                    | dol ERRA blog                                                                                                    |  |  |
|                                                 |                                                                       |                                           | SUBTOTAL                                                                           | 0.00                                                                        | SUBTOTAL                                                   | €20.00                     |                                                                                                    |                                                                                                    |  |  |
|                                                 |                                                                       |                                           |                                                                                    | Shipping                                                                    | g & Handling                                               |                            |                                                                                                    | Preferred Shipping Method *                                                                                                    |  |  |
|                                                 |                                                                       |                                           |                                                                                    |                                                                             | Tax                                                        |                            |                                                                                                    | Premium                                                                                                    |  |  |
|                                                 |                                                                       |                                           |                                                                                    |                                                                             | VIEW                                                       | TOTALS                     |                                                                                                    | Standard                                                                                                    |  |  |
|                                                 |                                                                       |                                           |                                                                                    | Total A                                                                     | mount Paid:                                                | chm-                       |                                                                                                    |                                                                                                    |  |  |
|                                                 |                                                                       |                                           |                                                                                    |                                                                             |                                                            |                            |                                                                                                    |                                                                                                    |  |  |
| roland                                          | szawa<br>*Last Name:<br>*Address:<br>*Zip or Postal Code:<br>Country: |                                           |                                                                                    | dowski<br>kowska 2<br>awa<br>i<br>d                                         | 2/1                                                        |                            | ban<br>actu<br>with<br>tran<br>orde<br>the<br>Amo                                                                                 | vank transfer for you. You must still do the<br>totual transfer yourself. This only provides u<br>with the necessary information to match you<br>ransfer with your order. Please note, your<br>order will not be processed until we receive<br>the transfer payment in full.                                                                                                    |  |  |
|                                                 |                                                                       |                                           |                                                                                    |                                                                             |                                                            |                            |                                                                                                    |                                                                                                    |  |  |
|                                                 |                                                                       | *Phor                                     | ie: 485093                                                                         | 262757                                                                      |                                                            |                            | Prin                                                                                                    | nt                                                                                                    |  |  |
|                                                 |                                                                       | *Phor                                     | ue: 485092<br>Use the f                                                            | 262757<br>ollowing for                                                      | mat, (999) 999-                                            | 9999                       | Prir<br>Trai<br>Ban                                                                                                    | nt<br>Insfer Information:<br>K Name: IPMorran Chase                                                                                                    |  |  |
|                                                 | 🕑 Please                                                              | *Phor<br>Ema<br>Save Paym                 | ue: 485092<br>Use the f<br>ail: maste<br>ent Informa                               | 262757<br>ollowing for<br>rmlm@on<br>tion                                   | mat, (999) 999-<br>et.eu                                   | 0000                       | Prin<br>Tran<br>25 E<br>SWI<br>IBAI<br>Rec<br>Refe                                                                                | nt)<br>nsfer Information:<br>Name: JPMorgan Chase<br>Jank Street, London E14 SJP<br>IFT/PIC-Code: CHASGB21<br>N #: GB97CHASGB2101092<br>eiver: doTERRA Europe Ltd Eur<br>rence #: Consultant ID                                                                                                    |  |  |
|                                                 | ✓ Please                                                              | *Phor<br>Ema                              | use the f<br>Use the f<br>ail: maste                                               | 262757<br>ollowing for<br>rmIm@on                                           | mat, (999) 999-<br>et.eu                                   |                            | Prin<br>Tran<br>Ban<br>25 E<br>SWI<br>IBAI<br>Rec<br>Refe<br>Carr<br>Carr<br>Unit                                                 | nt)<br>nster Information:<br>Iskame: JPMorgan Chase<br>Jank Street, London E14 SJP<br>IFT/BIC-Code: CHASGB2L<br>N # GB97CHASGB24/1311092<br>ever: doTERRA Europe Ltd Eur<br>rence #: Consultant ID<br>Address:<br>Roman Way Ind East<br>manchester Huntingdon<br>has PE23 2LN<br>de Kingdom                                                                                                 |  |  |
|                                                 | ✓ Please                                                              | *Phor<br>Ema<br>Save Paym                 | Use the f<br>Use the f<br>ill: maste                                               | 262757<br>ollowing for<br>rmIm@on<br>tion<br>our secu                       | mat. (999) 999-<br>et. eu<br>re server use                 | s secure s                 | Prin<br>Tran<br>Ban<br>25 E<br>SWI<br>IBAI<br>Rec<br>Refe<br>Our<br>26 F<br>God<br>Cam<br>Unit<br>socket layer                    | nt)<br>nster Information:<br>Ister Information:<br>Ister London E14 SJP<br>IFT/BIC-Code: CHASGB2L<br>N # GB97CHASGB2LA1311092<br>ever: d0TERRA-Europe Ltd Eur<br>verence #: Consultant ID<br>Address:<br>Toman Vw3/ Ind East<br>manchester Huntingdon<br>has PE29 ZLN<br>de Kingdom<br>(SSL).                                                                                               |  |  |
| This en                                         | Ø Please<br>sures that your crev                                      | *Phor<br>Ema<br>Save Paym<br>To protect y | use the f<br>Use the f<br>iil: maste<br>ent Informa                                | ollowing for<br>rmlm@on<br>tion<br>our secu<br>ncrypted a                   | mat. (999) 999-<br>et.eu<br>rre server use<br>and cannot b | is secure s<br>e read as t | Print<br>Tran<br>Ban<br>25 E<br>SWI<br>IBAI<br>Rec<br>Refe<br>Our<br>26 F<br>God<br>Carr<br>Unit<br>socket layer<br>this informat | nt)<br>inster Information:<br>Inster Information:<br>Is Name: JPMorgan Chase<br>Jank Street, London E14 SJP<br>IFT/BIC-Code: CHASGB2L<br>N #: GB97CHASGB924241311092<br>eiver: doTERRA Europe Lid Eur<br>rence #: Consultant ID<br>Address:<br>Isoman Way Ind East<br>Imanchester Huntingdon<br>his PE29 2LN<br>ed Kingdom<br>(SSL)<br>ison is transferred over the internet.               |  |  |
| This en                                         | ✓ Please<br>sures that your creation                                  | *Phor<br>Ema<br>Save Paym<br>To protect y | use the f<br>Use the f<br>iil: maste<br>ent Informa<br>our privacy,<br>mation is e | 262757<br>ollowing for<br>rmlm@on<br>tion<br>tion<br>our secu<br>ncrypted o | mat, (909) 909-<br>et.eu<br>ne server usa<br>and cannot b  | es secure s<br>e read as t | Print<br>Tran<br>Ban<br>25 E<br>SWI<br>IBAJ<br>Rece<br>Refe<br>God<br>Carr<br>Unit<br>socket layer<br>this informat               | nt)<br>nsfer Information:<br>Insfer Information:<br>Stark Street, London E14 5JP<br>IFT/BIC-Code: CHASGB2L<br>N #: GB97CHASE0924241311092<br>evere: doTERRA Europe Lud Eur<br>rence #: Consultant ID<br>Address:<br>Zoman Way Ind East<br>manchester Huntingdon<br>thes PE29 2LN<br>ed Kingdom<br>(SSL).<br>Coin is transferred over the intermet.<br>Citck VIEW TOTALS before checking out |  |  |

9. Otrzymasz potwierdzenie poprawnej rejestracji z podsumowaniem zamówienia.
 W poniższym przykładzie jest potwierdzenie zakupu rejestracji za 20 Euro, 24,5 € brutto.

| Your döTERRA I                                                                          | D is:    | 6182837            | •                                      |                                            |                      |                       |                 |
|-----------------------------------------------------------------------------------------|----------|--------------------|----------------------------------------|--------------------------------------------|----------------------|-----------------------|-----------------|
| Order Confirma                                                                          | tion     |                    |                                        |                                            |                      |                       |                 |
| Shipping Address<br>Jan Lewandowski<br>ul. Krakowska 22/1<br>00-955, Warszawa<br>Poland |          |                    | Billing<br>Jan Le<br>ul. Kra<br>Poland | <b>  Address</b><br>wandowski<br>kowska 22 | /1                   | Pa                    | yment Receive   |
| Order Summary                                                                           |          |                    |                                        |                                            |                      |                       |                 |
| Order #5289                                                                             | 447      | 3                  |                                        |                                            |                      |                       |                 |
| Product<br>EUR Welcome<br>Pack & Enrolment                                              | Oty<br>1 | Item Volur<br>0.00 | ne Tota                                | I Volume:<br>0.00                          | Item Price<br>€20.00 | Total Price<br>€20.00 | Pts Earned      |
| Fee (English)                                                                           |          |                    |                                        |                                            |                      |                       | Total Volume: 0 |
|                                                                                         |          |                    |                                        |                                            |                      |                       | SUBTOTAL €20    |
|                                                                                         |          |                    |                                        |                                            |                      |                       | Tax: €6         |
|                                                                                         |          |                    |                                        |                                            |                      | Total A               | mount Paid: €33 |
|                                                                                         |          |                    |                                        |                                            |                      |                       |                 |
|                                                                                         |          |                    |                                        |                                            |                      |                       |                 |

10. Na ciemnym fioletowym pasku widnieje zapytanie: Czy jesteś gotowy, aby zacząć zdobywać DARMOWE punkty z produktów, zakładając miesięczne zamówienie?

Jeśli, naciśniesz **No,I** - rejestracja zostanie zakończona, a system przekieruje Ciebie na główną stronę Twojego biura.